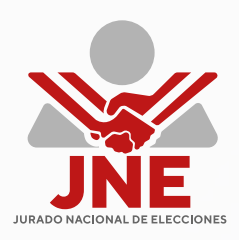

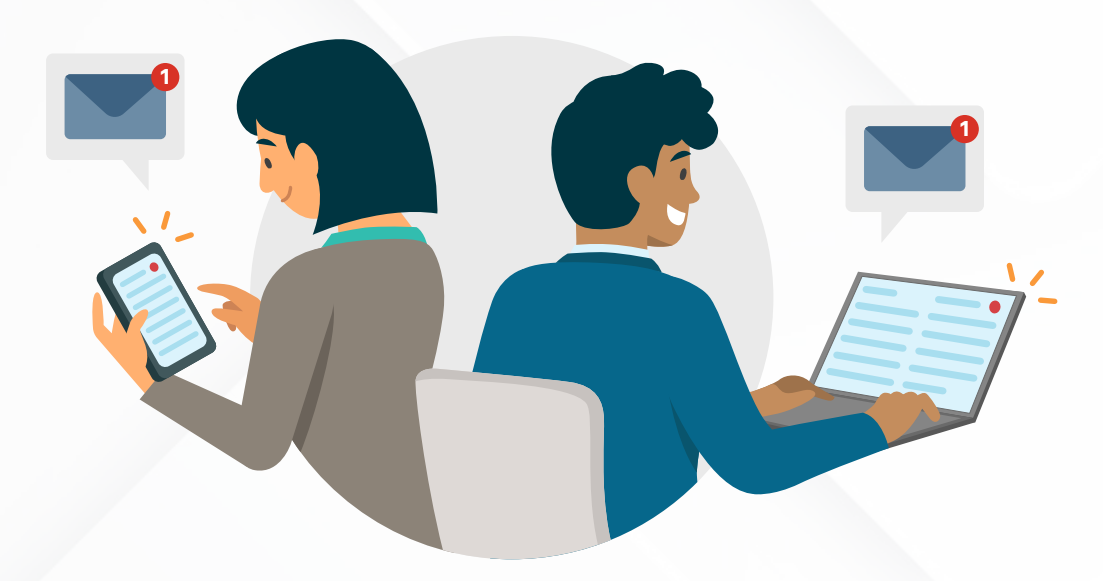

## ¿Cómo aperturar tu casilla electrónica de forma virtual?

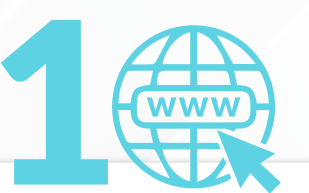

Ingresa al siguiente link (https://casillaelectronica.jne. gob.pe/)

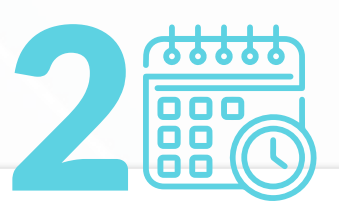

Completa los datos que te solicita el sistema, debiendo *seleccionar una fecha y hora* para tu cita de atención virtual.

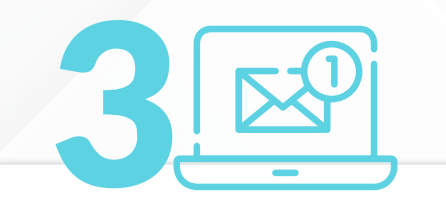

Se te remitirá el enlace **ZOOM** *al correo electrónico* indicado para tu atención.

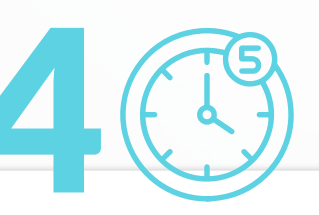

El día de tu cita debes ingresar al enlace ZOOM remitido a tu correo electrónico con una anticipación de *5 minutos*.

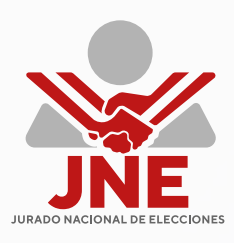

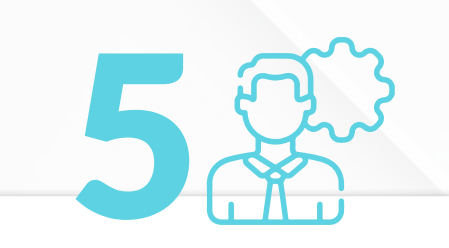

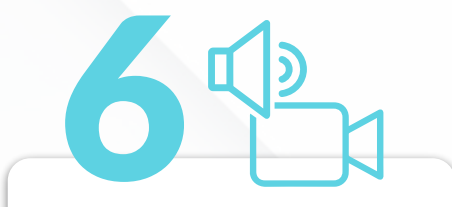

El operador del JNE ingresará a la sala ZOOM en la fecha y hora para poder atenderte y generar la *apertura de tu casilla electrónica - CE*.

Se te solicitará activar tu *cámara y audio*.

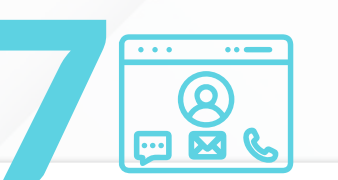

Se te pedirá determinada información como el número de DNI, teléfono y correo electrónico.

El operador procederá a la *apertura de la CE*.

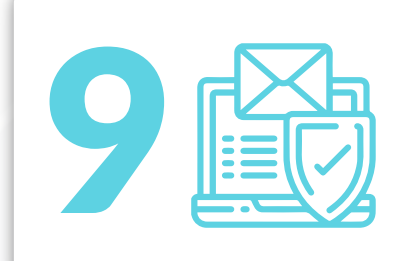

Para concluir con la atención, se te indicará que el sistema te enviará una **notificación al correo** *electrónico* proporcionado, a fin de *confirmar la validez de este y activar tu CE*, debiendo ingresar al link remitido.

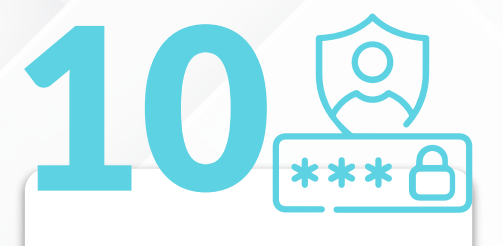

El sistema te requerirá generar tu contraseña.

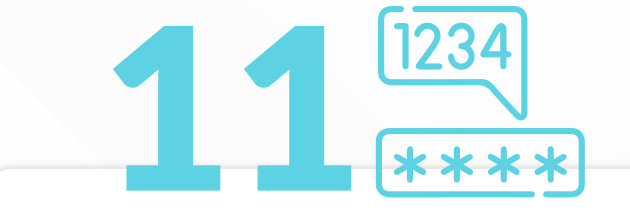

Y por último, siempre que desees ingresar a tu CE, además de tu contraseña deberás ingresar el **toquen numérico** que se te enviará, en ese momento, a tu correo electrónico.